# Scheduling – Interpreter Booking for Outpatients and Perioperative

Digital Health Quick Reference Guide

## This Quick Reference Guide will explain how to:

Book an internal or external interpreter for a patient

#### **Booking an Internal Interpreter**

- 1. Open Scheduling Appointment Book.
- When scheduling an appointment, from the Appointment tab > update
  \*Interpreter field to WH Interpreter

| Books                           | Appointment   |  |  |  |
|---------------------------------|---------------|--|--|--|
| Iductu                          | ו מנכזטזמנס   |  |  |  |
| *Interpre                       | *Interpreter: |  |  |  |
| No                              |               |  |  |  |
|                                 |               |  |  |  |
| Books                           | Appointment   |  |  |  |
| ו מנכזטומנס                     |               |  |  |  |
| *Interpreter:<br>WH Interpreter |               |  |  |  |

3. Once the appointment has been confirmed, a notification will be sent to IMS (Interpreter Management System).

#### **Booking an External Interpreter**

- 1. Open Scheduling Appointment Book.
- When scheduling an appointment, from the Appointment tab > update \*Interpreter field to MBS Interpreter or Other External

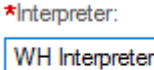

MBS Interpreter No Other External WH Interpreter Yes - Unknown

- 3. Once the appointment has been confirmed, the patient will appear on the Interpreter Required worklist.
- 4. Open PMOffice (Access Management Office)
- 5. Under Worklist > select Interpreter Required

| Worklist |                           |  |  |  |
|----------|---------------------------|--|--|--|
|          | Clinician Not In Database |  |  |  |
|          | Interpreter Required      |  |  |  |

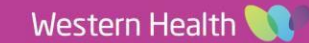

 Filters: Interpreter Required window will appear. Facility will default, select the required Service and Appointment Type then click Ok.

| Filters: Interpreter Required                                                                                                    | _     |           |
|----------------------------------------------------------------------------------------------------|-------|-----------|
| Acute Aged Care F<br>Acute Aged Care F<br>Acute Aged Care F<br>Acute Aged Care F<br>Acute Aged Care S<br>Acute Aged Care S<br>Acute Aged Care S                                                                                                    | > All |           |
| Select Apppointment Type<br>Available:<br>Addiction Medicine<br>Addiction Medicine<br>Addiction Medicine<br>Addiction Medicine<br>Addiction Medicine<br>Addiction Medicine<br>Addiction Medicine<br>Addiction Medicine<br>Addiction Medicine<br>Addiction Medicine<br>Addiction Medicine | All   | Skip<br>2 |
|                                                                                                    | ОК    | Cancel    |

Digital Health

7. Interpreter Required worklist will populate. Locate the patient and book the external interpreter using appropriate interface. Note: All appointment details will appear in the worklist.

| Location Ward | Room | Bed | Appt Type           | Appt Date/Time   | Appt Status |
|---------------|------|-----|---------------------|------------------|-------------|
| SDH WC GYN    |      |     | Gynaecology MBS New | 19/07/2023 04:30 | Confirmed   |

- Once external interpreter has been booked, modify the appointment and add the *interpreter reference* into the scheduling comments. Please refer to QRG Scheduling Scheduling Actions for steps on how to modify an appointment.
- 9. In the worklist, right click on the patient and select **Referral** Add/Modify

| Est Arrive Date/Time | Encntr Type         | Location Ward |  |
|----------------------|---------------------|---------------|--|
| 19/07/2023 04:30     | D-f1                |               |  |
| 13/10/2023 08:30     | PreReg              |               |  |
|                      | Referral Add/Modify |               |  |

10. Referral Add/Modify window appear, on the Patient Information tab, update Interpreter Follow up > Completed. Then click Complete.

| Interpreter Follow Up: |   |
|------------------------|---|
| Completed              | ~ |

11. Patient will drop off from the worklist.

### Important

Please note: If an interpreter is required once the appointment is scheduled, please refer to QRG
 'Scheduling – Scheduling Actions' for steps on how to modify an appointment.